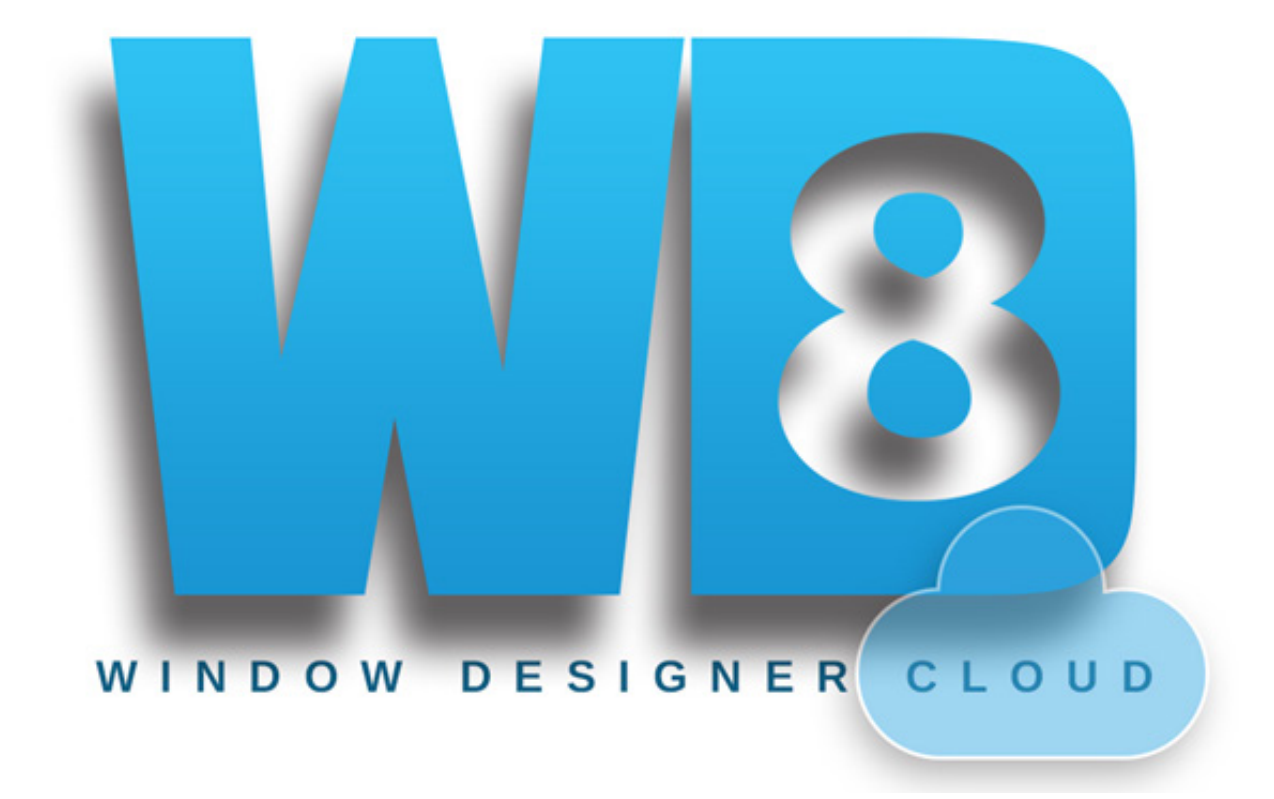

## **ORDERING ON WINDOW DESIGNER CLOUD**

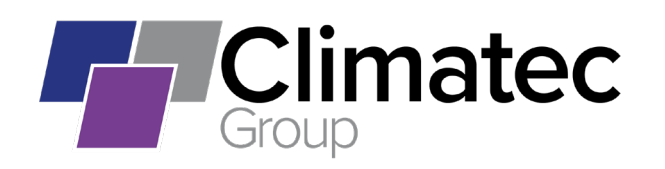

The Climatec Group www.climatec-windows.co.uk / www.alu-tec.co.uk Fletchers Square, Temple Farm Industrial Estate, Southend-on-Sea, Essex SS2 5RN

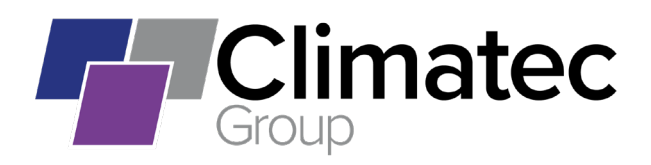

## **CLIMATEC'S ON-LINE ORDERING PORTAL**

We are presently using the First Degree Systems, Window Designer for the Web application. While this platform uses Climatec's materials and prices on it, the system itself is hosted by First Degree servers. All our data is encrypted, and they have no actual access to that data. From time to time they may experience reduced capacity or temporary problems which they are quick to remedy, and we work closely with them to maintain as smooth a service as is possible on a web-based platform.

While many customers use the system firstly and primarily as a pricing tool, our main goal is to encourage our customers to use it to place orders. There are a number of benefits for both parties should online ordering be utilised.

- No need to fill out time consuming order forms by hand, and then employ a method of sending them.
- Often most of the work has already been done at quoting stage, this can then be converted and modified into an order.
- Less wait time for Order confirmations.
- Less human involvement, meaning less chance of time consuming errors.

It is a common misconception among customers, that jobs released to Climatec using the online system, are immediately sent for manufacture as soon as they are received and are unable to be amended in any way. This is not the case.

Once we receive your job onto our system:

- we open it
- assign it a Climatec job number
- assign it an actual delivery date
- Give it a general glance over from the main screen (to make sure there are no unsuitable styles and sizes etc.)
- Then an order confirmation is generated and returned to you in exactly the same manner you would normally expect to receive one.

The process then proceeds as you are used to.

- You can check the order details (which is now in essence your own work)
- Contact us to make changes for whatever reason, within the pre-existing time scales you currently enjoy. (Preferably in writing via email.)

If you have any further questions regarding the on-line ordering process; or the following instructional guide, please email Dave Russo - d.russo@climatecwindows.co.uk or Steve Hazeltine - s.hazeltine@ climatecwindows.co.uk

If you are already using the system to order and have any queries with processing, please call any of the processing team.

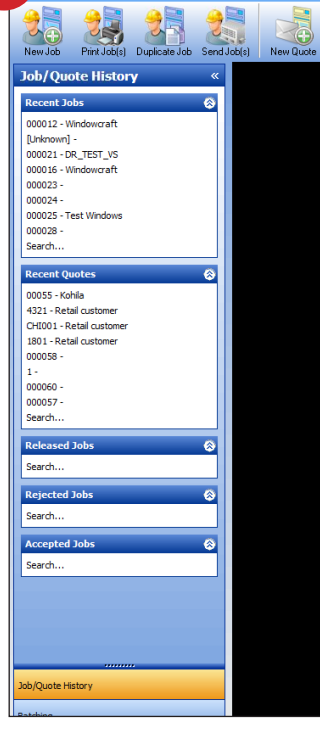

0

Before an order can be sent from within WD4WEB it must exist as a 'Job' not a 'Quote'

2

Print Quote(s) Dup. Quote To Job

1.0

If you need to convert an existing Quote into a Job go to step 2.0, if it is already a Job go to step 4.0

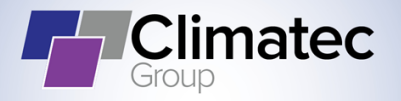

Climatec Alu-tec Climatec

Window Designer Cloud - User: retail

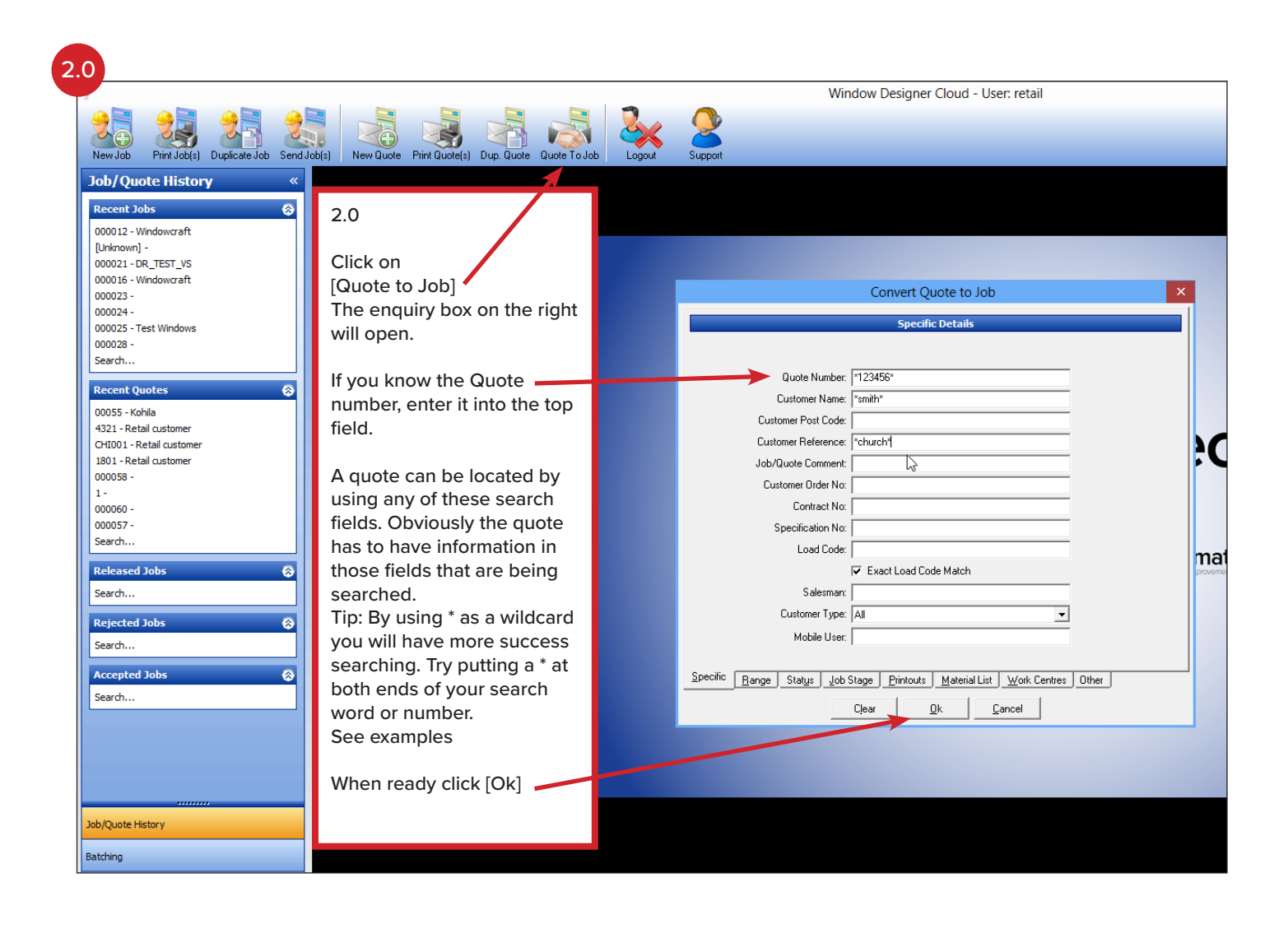

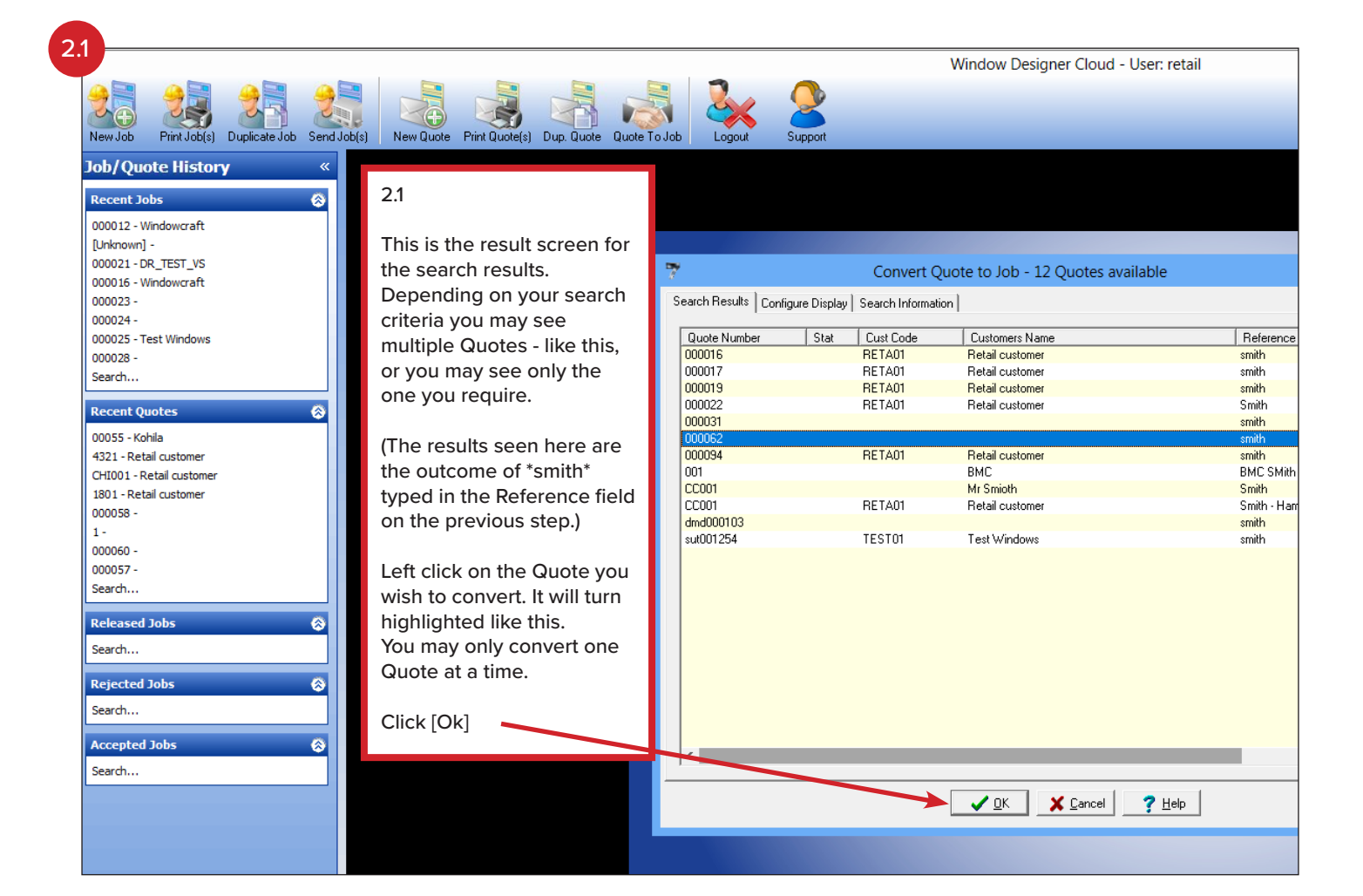

| 2.2 | 2       |           |              |             | Winde     | ow Designe | r Cloud - Q  | )te:000062 <>     | - (retail) -   | [CALIB | RE 70] |  |  |
|-----|---------|-----------|--------------|-------------|-----------|------------|--------------|-------------------|----------------|--------|--------|--|--|
| 1   | Rew Bay | New Cons. | Edit Frame   | Edit Layout | Edit Roof | Edit Cons. | Delete       | Render 3D         | Reports        |        |        |  |  |
| e   | ms 3D   | Extras    | Glass Extras | One Of      | Extras    | Summary    | 3D I         | Reports           |                |        |        |  |  |
| .6  | :50:46  |           |              |             |           |            |              |                   |                |        |        |  |  |
|     |         |           |              |             |           |            |              |                   |                |        |        |  |  |
|     |         |           |              |             |           |            |              |                   |                |        |        |  |  |
|     | 2.2     |           |              |             |           |            |              |                   |                |        |        |  |  |
|     |         |           |              |             |           |            |              |                   |                |        |        |  |  |
|     | Clic    | k [Yes]   |              |             |           |            |              |                   |                |        |        |  |  |
|     |         |           |              |             |           |            |              |                   |                |        |        |  |  |
|     |         |           |              |             |           |            |              |                   |                |        |        |  |  |
|     |         |           |              |             |           | _          | -            |                   |                |        |        |  |  |
|     |         |           |              |             |           |            | Conve        | rt Quote to Jo    | D              | ×      |        |  |  |
|     |         |           |              |             |           | Are you su | ure you want | to convert this q | uote to a job? | 2      |        |  |  |
|     |         |           |              |             |           |            |              |                   |                | _      |        |  |  |
|     |         |           |              |             |           |            | Ĺ            | <u>Y</u> es       | <u>N</u> o     |        |        |  |  |
|     |         |           |              |             |           |            |              |                   |                |        |        |  |  |
|     |         |           |              |             |           |            |              |                   |                |        |        |  |  |
|     |         |           |              |             |           |            |              |                   |                |        |        |  |  |
|     |         |           |              |             |           |            |              |                   |                |        |        |  |  |
|     |         |           |              |             |           |            |              |                   |                |        |        |  |  |
|     |         |           |              |             |           |            |              |                   |                |        |        |  |  |

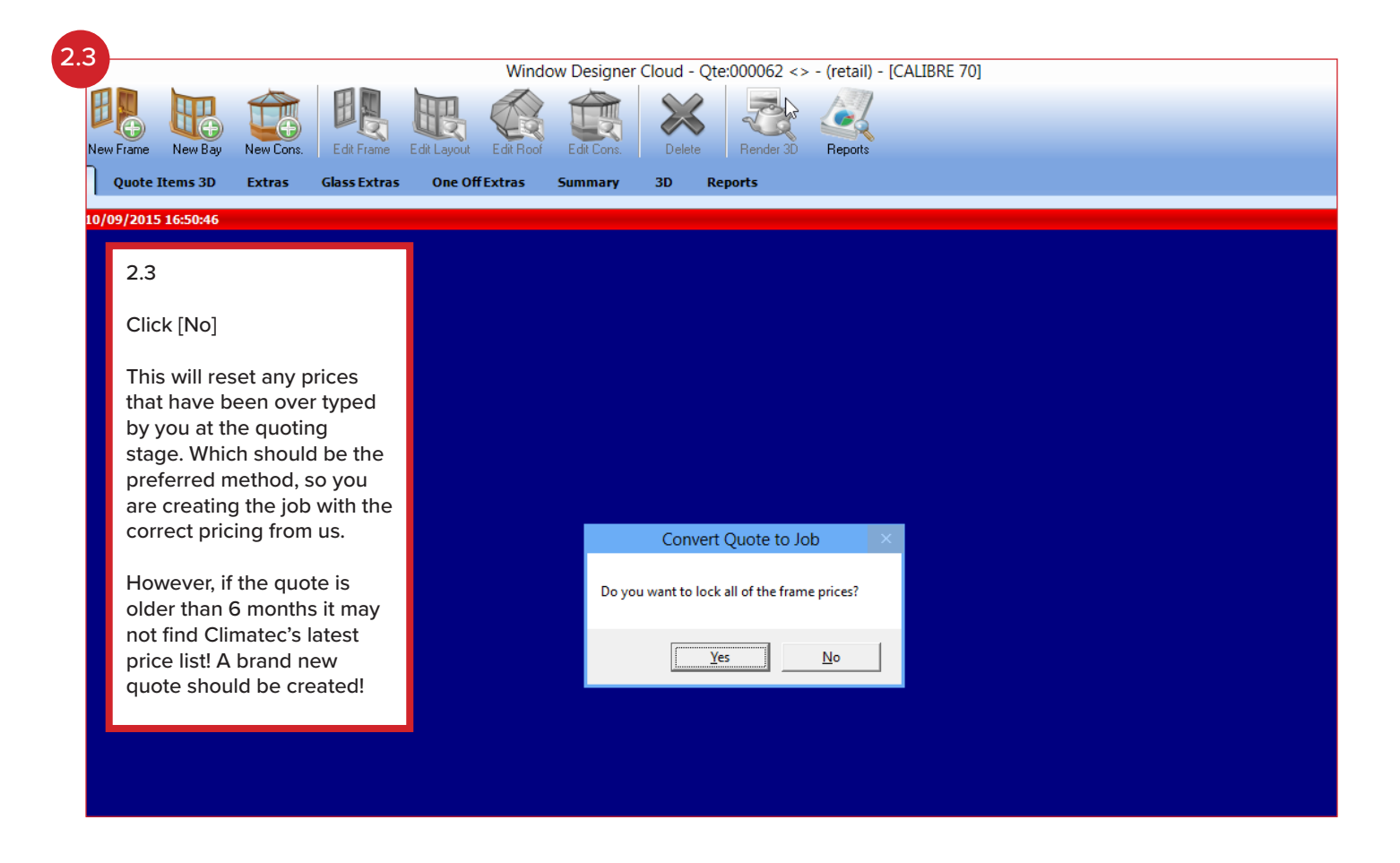

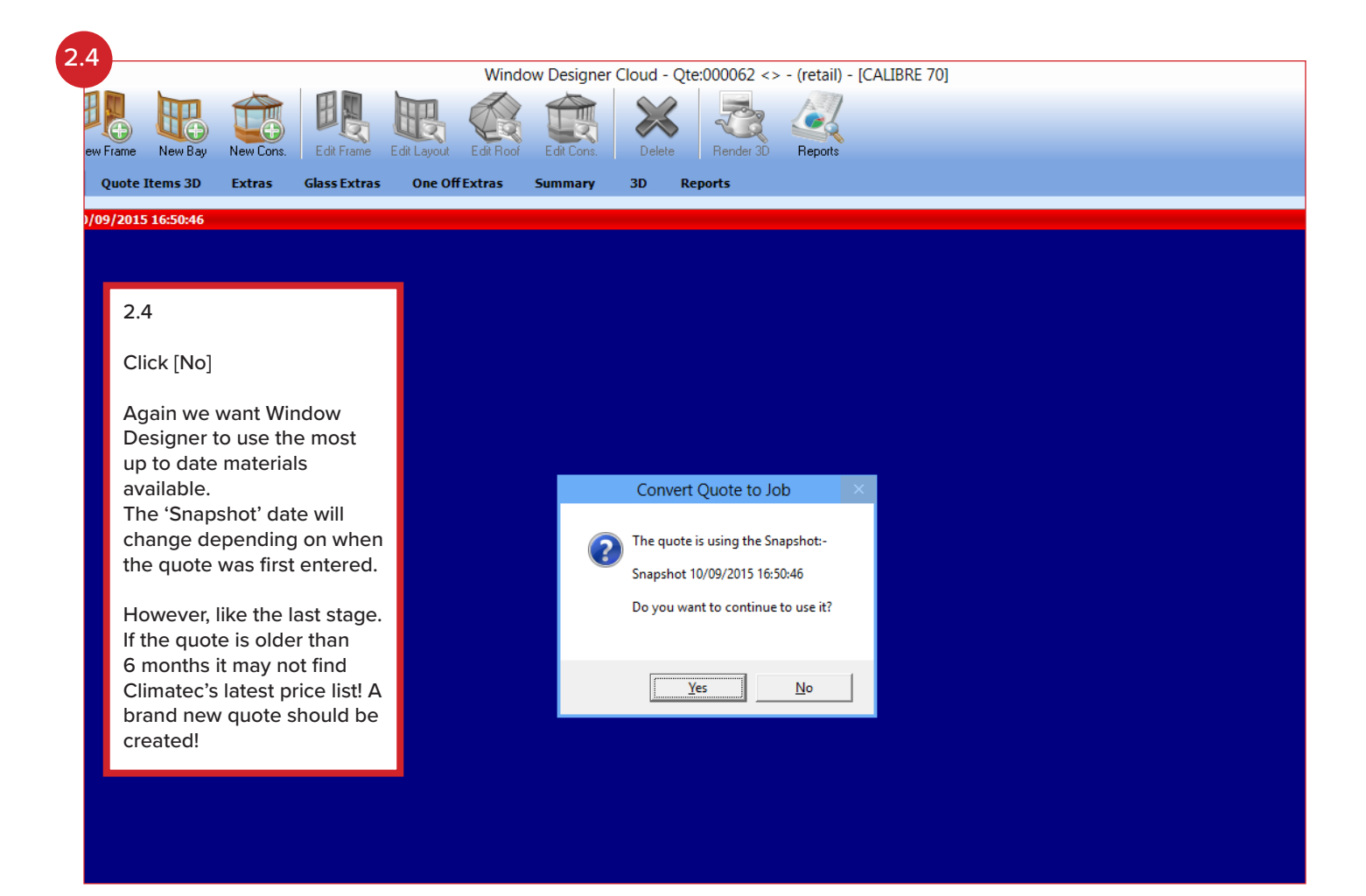

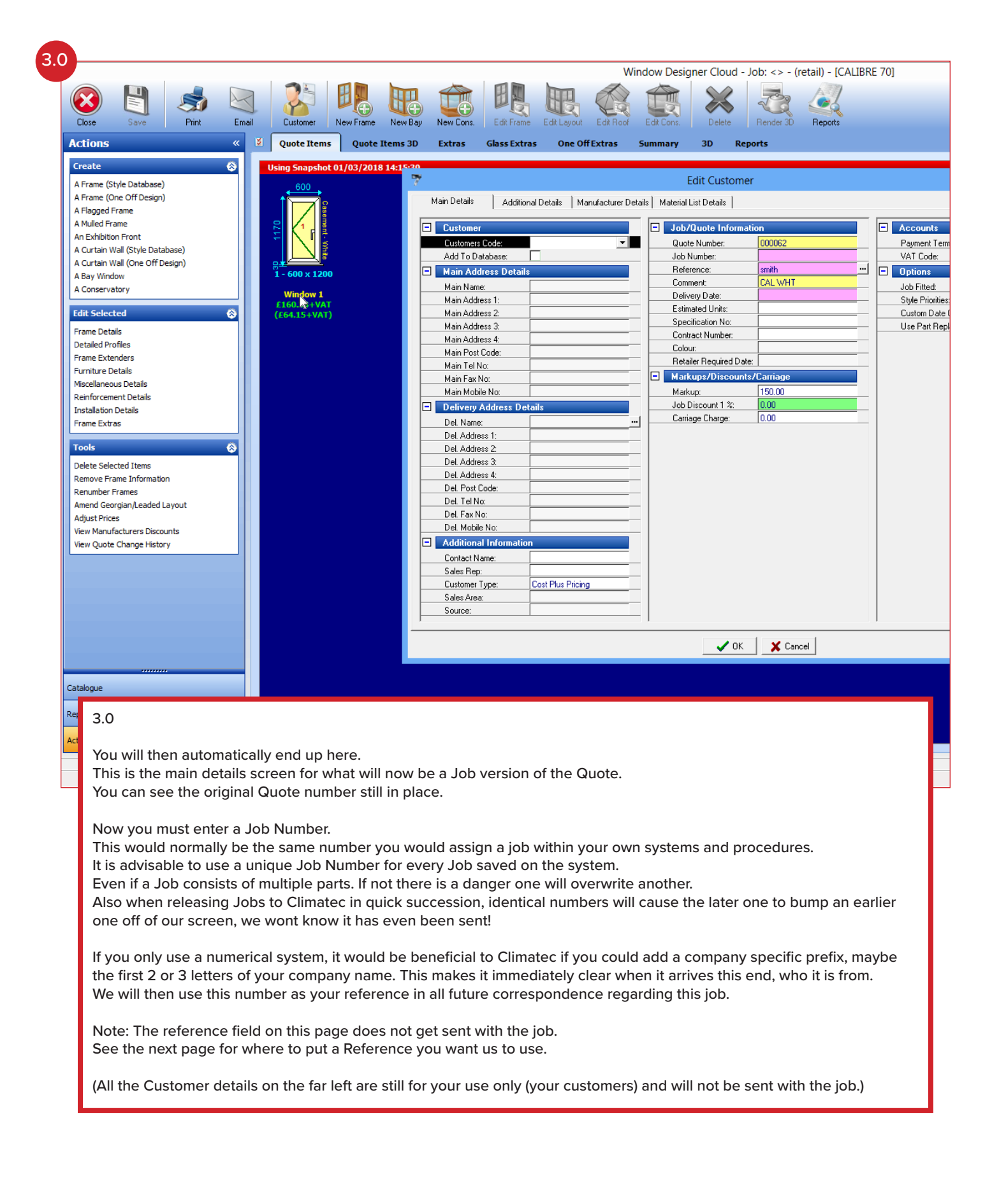

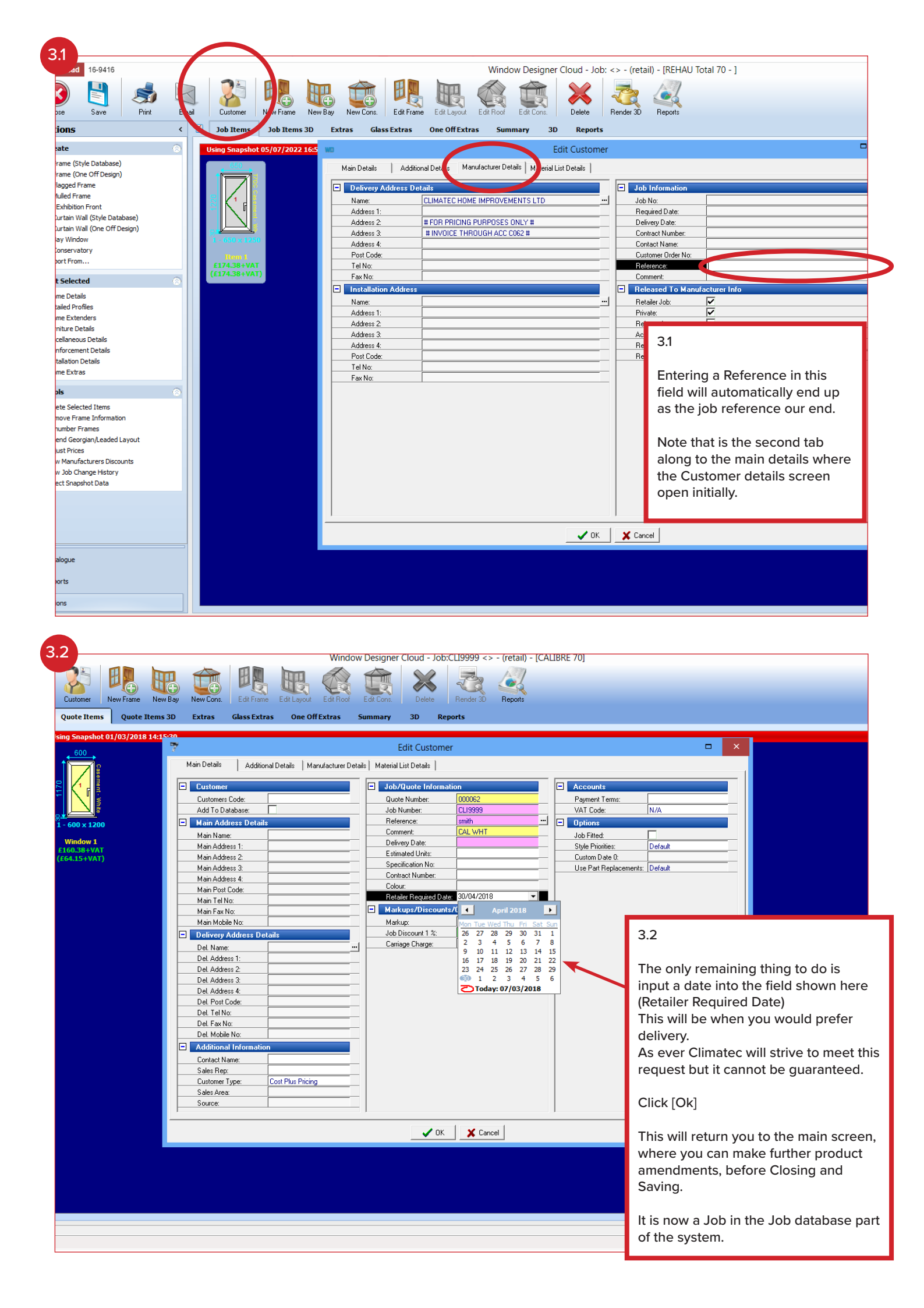

| 0                                                  |                                                               | Window Designer Cloud - User: retail                                                       |  |  |  |  |  |  |
|----------------------------------------------------|---------------------------------------------------------------|--------------------------------------------------------------------------------------------|--|--|--|--|--|--|
|                                                    |                                                               |                                                                                            |  |  |  |  |  |  |
| New Job Print Job(s)                               | Duplicate Job Send Johns) New Quote Print Quote(s) Dup. Quote | le Quate To Job Logaut Support                                                             |  |  |  |  |  |  |
| Joh/Quote Histor                                   |                                                               |                                                                                            |  |  |  |  |  |  |
| Decent Jaka                                        |                                                               |                                                                                            |  |  |  |  |  |  |
| 000012 - Windowcraft                               |                                                               |                                                                                            |  |  |  |  |  |  |
| [Unknown] -                                        |                                                               |                                                                                            |  |  |  |  |  |  |
| 000021 - DR_TEST_VS<br>000016 - Windowcraft        |                                                               |                                                                                            |  |  |  |  |  |  |
| 000024 -                                           |                                                               | Send Job(s) to Manufacturer                                                                |  |  |  |  |  |  |
| 000025 - Test Windows<br>000028 -                  | 4.0                                                           | Specific Details                                                                           |  |  |  |  |  |  |
| Search                                             |                                                               |                                                                                            |  |  |  |  |  |  |
| Recent Quotes                                      | (For those that have had                                      | d to convert a Job Number. "123456"                                                        |  |  |  |  |  |  |
| 00055 - Kohila                                     | Quote to a job these nex                                      | xt search steps Customer me: "smith" I                                                     |  |  |  |  |  |  |
| CHI001 - Retail customer                           | are largely identical.)                                       | Customer fost Code:                                                                        |  |  |  |  |  |  |
| 1801 - Retail customer                             |                                                               | Customer Reference: "church"                                                               |  |  |  |  |  |  |
| 1-                                                 | Click on                                                      |                                                                                            |  |  |  |  |  |  |
| 000060 -<br>000057 -                               | [Send Job(s)]                                                 | Contract No:                                                                               |  |  |  |  |  |  |
| Search                                             | The enquiry box on the r                                      | right will open. Specification No:                                                         |  |  |  |  |  |  |
| Released Jobs                                      | e                                                             | Load Code:                                                                                 |  |  |  |  |  |  |
| Search                                             | If you know the Job num                                       | nber, enter it                                                                             |  |  |  |  |  |  |
| Rejected Jobs                                      | into the top field.                                           | Salesman:                                                                                  |  |  |  |  |  |  |
| Search                                             |                                                               |                                                                                            |  |  |  |  |  |  |
| Accepted Jobs                                      | A Job can be located by                                       | y using any of                                                                             |  |  |  |  |  |  |
| Search                                             | these search fields. Obv                                      | /iously the Job Specific Range Status Job Stage Printouts Material List Work Centres Other |  |  |  |  |  |  |
|                                                    | has to have information                                       | in those fields                                                                            |  |  |  |  |  |  |
|                                                    | that are being searched.                                      |                                                                                            |  |  |  |  |  |  |
|                                                    | Tip: By using * as a wildo                                    | card you will                                                                              |  |  |  |  |  |  |
|                                                    | have more success sear                                        | rching. Try                                                                                |  |  |  |  |  |  |
|                                                    | putting a * at both ends                                      | of your search                                                                             |  |  |  |  |  |  |
|                                                    | word or number.                                               |                                                                                            |  |  |  |  |  |  |
| Job/Quote History                                  | See examples                                                  |                                                                                            |  |  |  |  |  |  |
| Batching                                           |                                                               |                                                                                            |  |  |  |  |  |  |
| Maintenance                                        | when ready click [Ok]                                         | Licensed to First Degree Systems                                                           |  |  |  |  |  |  |
|                                                    |                                                               |                                                                                            |  |  |  |  |  |  |
| Recent Jobs                                        | 8                                                             |                                                                                            |  |  |  |  |  |  |
| 000012 - Windowcraft                               |                                                               |                                                                                            |  |  |  |  |  |  |
| [Unknown] -<br>000021 - DR_TEST_VS                 |                                                               | Send Jobs to Manufacturer - 19 Jobs available                                              |  |  |  |  |  |  |
| 000016 - Windowcraft                               | 4.1                                                           | Search Best Its Courierum Dionitur Course Liefermation                                     |  |  |  |  |  |  |
| 000024 -<br>000025 - Test Windows                  |                                                               |                                                                                            |  |  |  |  |  |  |
| 000028 -<br>Search                                 | This is the result screen for the                             | Job Number   Quote Number   Stat   Cust Code   Customers Name   Postcode   000008          |  |  |  |  |  |  |
| Dearchini -                                        | search results.                                               | 000011 000047 composite door test                                                          |  |  |  |  |  |  |
| 000062 -                                           | Depending on your search                                      | 000015 000015<br>000016 000016 Windoweraft                                                 |  |  |  |  |  |  |
| 00055 - Kohila                                     | criteria you may see multiple                                 | 000021 DR_TEST_VS                                                                          |  |  |  |  |  |  |
| 4321 - Retail customer<br>CHI001 - Retail customer | Jobs - like this, or you may see                              | 000025 TEST01 Test Windows                                                                 |  |  |  |  |  |  |
| 1801 - Retail customer                             | only the one you require.                                     | 000028 dup job no test                                                                     |  |  |  |  |  |  |
| 1 -                                                |                                                               | 000028 dup job no test1<br>000028 dup job no test4                                         |  |  |  |  |  |  |
| 000060 -                                           | Left click on the Job you wish to                             | 000028 000067 dup job no test3                                                             |  |  |  |  |  |  |
| Search                                             | send. It will turn highlighted like                           | File [re14071] steve c                                                                     |  |  |  |  |  |  |
| Released Jobs                                      | this.                                                         | File[re937*1] MG001 RETA01 Retail customer                                                 |  |  |  |  |  |  |
| Search                                             | You may select multiple jobs to                               | File:[re84c2*1]<br>File:[rea472*1] UM0001 Mr Smith                                         |  |  |  |  |  |  |
| Rejected Jobs                                      | send in one go.                                               |                                                                                            |  |  |  |  |  |  |
| Search                                             | Hold [Ctrl] key down continue                                 |                                                                                            |  |  |  |  |  |  |
| Accepted Jobs                                      | selecting further jobs (as shown                              |                                                                                            |  |  |  |  |  |  |
| Search                                             | here.) If you incorrectly select                              | 399 Delect All                                                                             |  |  |  |  |  |  |
|                                                    | one, simply click on it again to                              | V OK X Cancel ? Help                                                                       |  |  |  |  |  |  |
|                                                    | de-select.                                                    |                                                                                            |  |  |  |  |  |  |
|                                                    | Click [Ok] when happy with                                    |                                                                                            |  |  |  |  |  |  |
|                                                    | selection(s.)                                                 |                                                                                            |  |  |  |  |  |  |
|                                                    |                                                               |                                                                                            |  |  |  |  |  |  |
| Job/Quote History                                  | (If your Job is not visible try                               |                                                                                            |  |  |  |  |  |  |
| Batching                                           | returning to the previous search                              |                                                                                            |  |  |  |  |  |  |
| Maintenance                                        | step by clicking on [Cancel]                                  | Licensed to First Degree Systems                                                           |  |  |  |  |  |  |
|                                                    | when there click on [Clear] and                               |                                                                                            |  |  |  |  |  |  |
|                                                    | then re-input search parameters                               |                                                                                            |  |  |  |  |  |  |
|                                                    | and click [UK] again.)                                        |                                                                                            |  |  |  |  |  |  |
|                                                    |                                                               |                                                                                            |  |  |  |  |  |  |

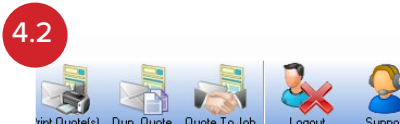

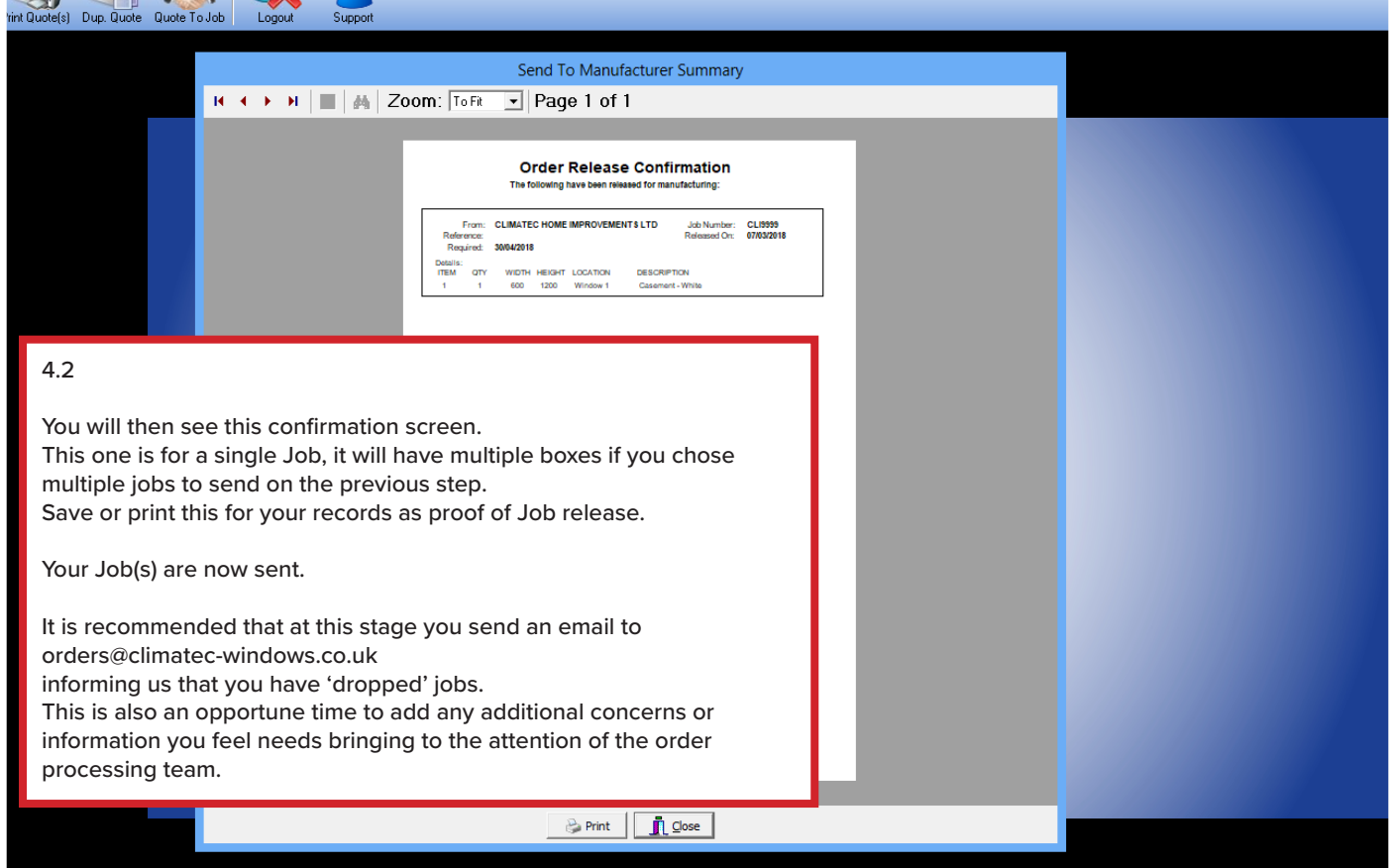

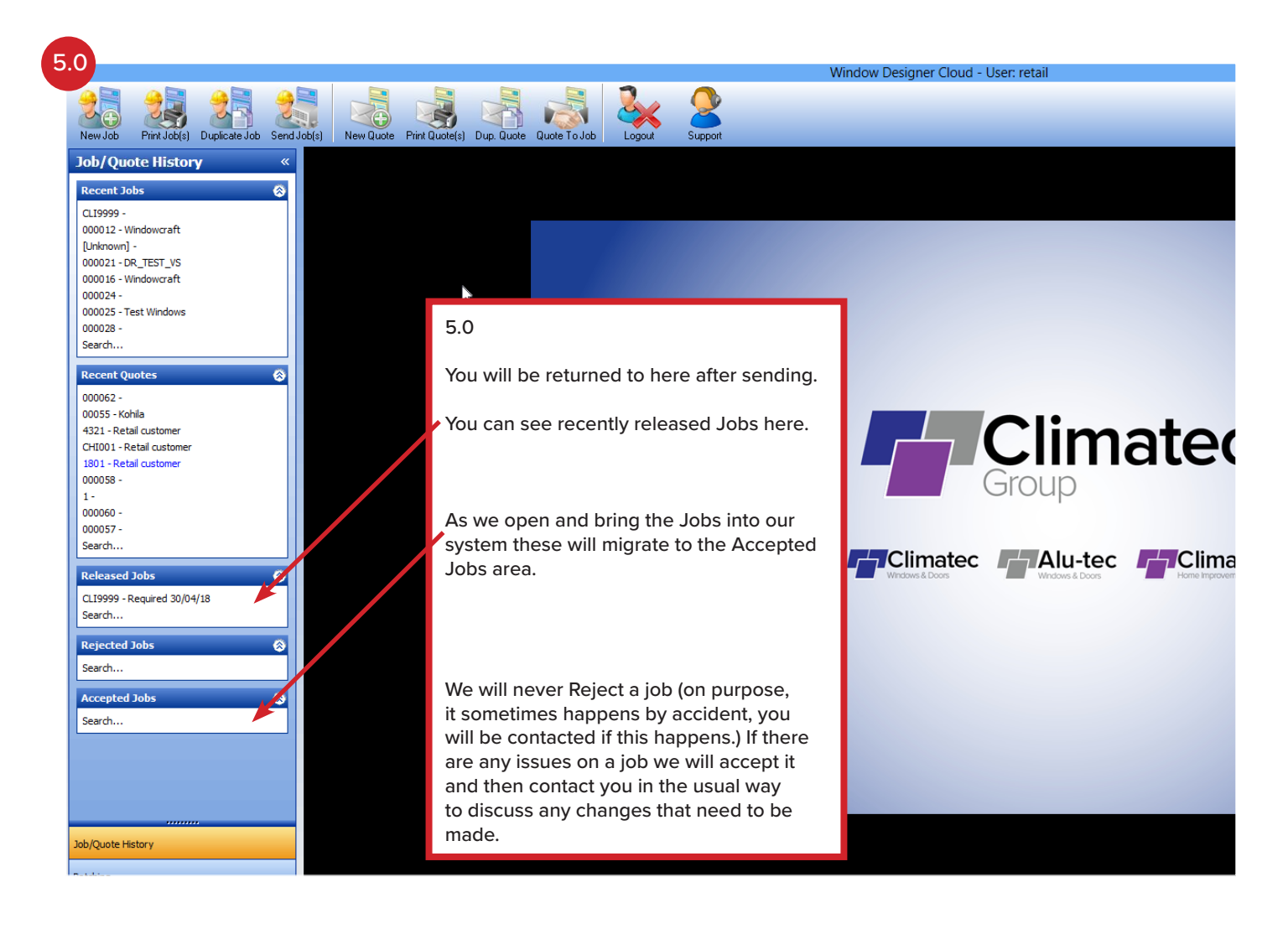